# QC Canteen - Creating Special Event Menus

Internal use only

#### This guide outlines how a canteen can create special event menus for online ordering.

Sometimes schools will hold special events, such as athletics carnivals, sausage sizzles, or different cuisine days for which you may like to have a special menu.

A special event menu can either replace your normal menu or run-in conjunction with your normal menu for a specific date.

For non-canteen related events such as disco, stalls etc QuickCliq would recommend using the Event Function instead of a special event menu.

\*\*\* It is vital that upon creating an event you test ordering via a parent account so that you can check that the date, cut off time and menu items are all correct. \*\*\*

Special Event Menu Items To create a Special Event menu Cloning an Event Parent Orders + Cancellations Important note about your Calendar Troubleshooting for Special Events

## **Special Event Menu Items**

All special event items must be added to your as a item.

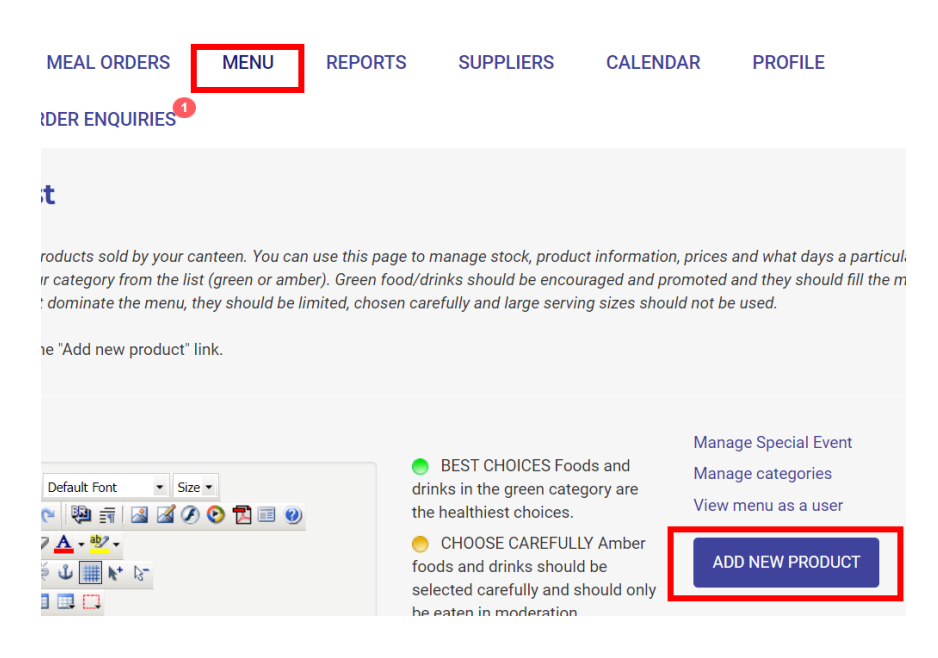

You can mark an item SPECIAL EVENT ONLY.

By doing this, the item will only display to parents when the item has been applied to a special event menu.

## To create a Special Event menu

- Login to your canteen account.
- Select **MENU**.
- Select Manage Special Event

| NEWS                                           | EVENT                                                                                                    | MEAL ORDERS                                              | MENU | REPORTS        | SUPPLIERS                                     | CALENDAR             | PROFILE          |  |  |
|------------------------------------------------|----------------------------------------------------------------------------------------------------|----------------------------------------------------------|------|----------------|-----------------------------------------------|----------------------|------------------|--|--|
| VOLUNTEE                                       | RING                                                                                                    | ORDER ENQUIRIES                                          |      |                |                                               |                      |                  |  |  |
| Menu                                           | items                                                                                                    | list                                                     |      |                |                                               |                      |                  |  |  |
| This page she<br>product is so<br>Amber food/e | This page shows a list of all products sold by your canteen. You can use this page to manage stock, product information, prices and what days a particular<br>product is sold. Select a colour category from the list (green or amber). Green food/drinks should be encouraged and promoted and they should fill the menu<br>Amber food/drinks should not dominate the menu, they should be limited, chosen carefully and large serving sizes should not be used. |                                                          |      |                |                                               |                      |                  |  |  |
| To add a new                                   | product, cli                                                                                                    | ck the "Add new product" li                              | ık.  |                |                                               |                      |                  |  |  |
| Canteen N                                      | otes:                                                                                                    |                                                          |      |                | 3EST CHOICES Food                             | Manag<br>s and Manag | ge Special Event |  |  |
| Css Clas                                       | s 🔹 Paragrap                                                                                                    | graph 🗴 Default Font 🔹 Size 🔹<br>🛓 🤊 🍋 🔯 🗃 🏼 🖉 🖉 📀 🔁 📧 🥹 |      | drink<br>the h | is in the green catego<br>realthiest choices. | ory are<br>View r    | nenu as a user   |  |  |

• Select ADD NEW SPECIAL EVENT

| Adding a new Special Event |                      |  |  |  |  |  |
|----------------------------|----------------------|--|--|--|--|--|
| Special Event Name         | Sports Carnival      |  |  |  |  |  |
| Date of Event:             | 20/10/2023           |  |  |  |  |  |
| Cut off Date:              | 18/10/2023           |  |  |  |  |  |
| Cut off time:              | 13:00                |  |  |  |  |  |
|                            | SUBMIT SPECIAL EVENT |  |  |  |  |  |

- Enter the **Name** of the event.
- Enter the **Date** of the event.
- Enter the Cut-off Date for ordering.
- Enter the Cut-off Time (24hr clock) of the ordering.
- Select SUBMIT SPECIAL EVENT.
- The event will show in a list, ready for you to choose your menu items.

<u>NOTE</u> If you would like to allow your normal menu as well, select **edit** to the right of the special event. Tick **Allow Normal Menu** + select **Update.** 

| Special Event Name | Event Date | Cut off date | Cut-off time | Active | Allow Normal Menu | ADD PRODUCTS |       |        |
|--------------------|------------|--------------|--------------|--------|-------------------|--------------|-------|--------|
| test               | 8/09/2023  | 5/09/2023    | 14:00        | <      |                   | PRODUCTS     | Clone | Delete |
| Sushi Special      | 18/10/2023 | 15/10/2023   | 09:00        | <      |                   | PRODUCTS     | Edit  | Delete |
| Sports Carnival    | 20/10/2023 | 18/10/2023   | 13:00        | 1      |                   | PRODUCTS     | Edit  | Delete |

#### You will be able to edit the event until the event expires.

Add menu items to the event:

- Select the **PRODUCTS** to the right of the special event.
- This shows a list of your available menu items.
- Select the items you wish to add to the event by ticking the **ADD TO THIS EVENT** column against the items.

| ADD TO THIS<br>Event | Product Name            | Category           | Cost<br>Price | Sale<br>Price | ln<br>Stock | Unlimited | Only Special<br>Event |
|----------------------|-------------------------|--------------------|---------------|---------------|-------------|-----------|-----------------------|
|                      | Ham + Cheese Toastie    | Toasted Sandwiches | \$0.00        | \$3.50        | 1           |           |                       |
|                      | 100% fruit juice popper | Drinks             | \$0.00        | \$1.70        | 0           | V         |                       |
| <                    | 600ml bottle water      | Drinks             | \$0.40        | \$1.50        | 20          |           | <                     |

Login to a parent account and test placing an order for this event to ensure that the event is correct with <u>all</u> products visible. If required, amend and retest. Troubleshooting details can be found in this guide.

## **Cloning an Event**

A past event can be repurposed. This is useful for frequently used events.

- Login to your canteen account.
- Select **MENU**.
- Select Manage Special Event

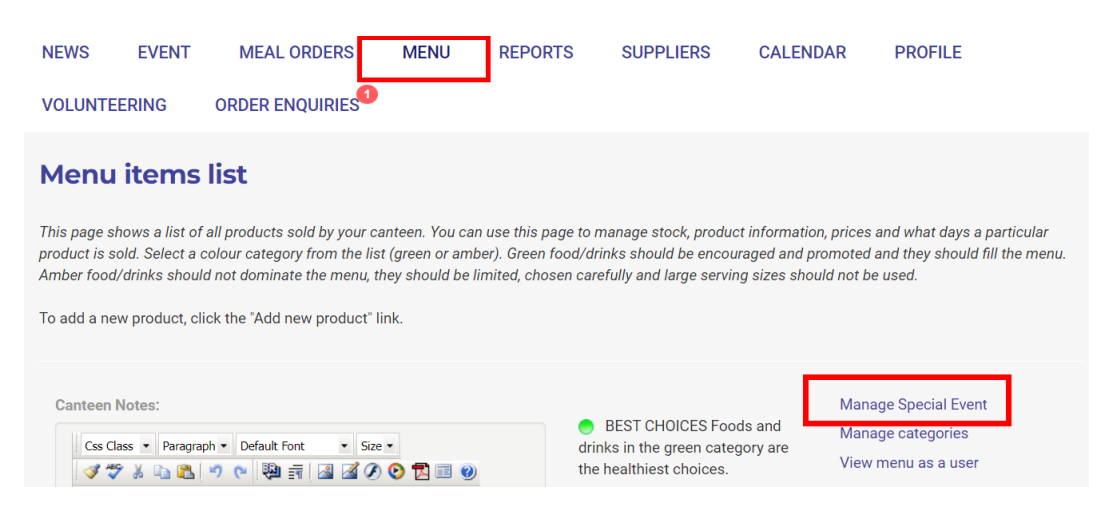

Locate the event you wish to repurpose and select CLONE

| Special Event Name | Event Date | Cut off date | Cut-off time | Active | Allow Normal Menu | ADD PRODUCTS |       |        |
|--------------------|------------|--------------|--------------|--------|-------------------|--------------|-------|--------|
| test               | 8/09/2023  | 5/09/2023    | 14:00        | <      |                   | PRODUCTS     | Clone | Delete |

• Enter a new name if required and update the event date, cut off date and time.

The event will be added to the list of special events.

| Special Event Name | Event Date | Cut off date | Cut-off time | Active | Allow Normal Menu | ADD PRODUCTS |
|--------------------|------------|--------------|--------------|--------|-------------------|--------------|
| test               | 8/09/2023  | 5/09/2023    | 14:00        | <      |                   | PRODUCTS     |
| Sushi Special      | 18/10/2023 | 15/10/2023   | 09:00        | <      |                   | PRODUCTS     |
| Sports Carnival    | 20/10/2023 | 18/10/2023   | 13:00        | <      |                   | PRODUCTS     |
| test               | 31/10/2023 | 27/10/2023   | 14:00        | <      |                   | PRODUCTS     |

The menu items on the original event will be applied to the cloned event but can be amended if required by selecting PRODUCTS.

You will be able to edit the event until the event expires.

Login to a parent account and test placing an order for this event to ensure that the event is correct with <u>all</u> products visible. If required, amend and retest. Troubleshooting details can be found in this guide.

## Parent Orders + Cancellations

Parents will be able to place orders up until the event's specified cut of time.

If you have allowed the normal menu to be available too then orders for this menu will continue to be available until the normal menu's standard cut off time.

Parents will only be able to cancel orders up until the special event's cut off time.

## Important note about your Calendar

If your canteen is normally closed for the day of the Special Event, the day will need to be opened in your Calendar. *Refer to your CALENDAR guide for further information.* 

# **Troubleshooting for Special Events**

\*\*\* It is vital that upon creating an event you test ordering via a parent account so that you can check that the date, cut off time and menu items are all correct. \*\*\*

Here are some troubleshooting Questions + Answers for Special Events:

#### Q. When checking the event as a parent no event appears when I select the event date.

A. From the Canteen Account please check that you have 1. Entered the correct Date. 2 That the event is checked as ACTIVE, 3. Correct school selected for the student.

### Q. One of my menu items is not appearing on the event menu when ordering as a parent

A. Check the following:

The item has been added to the event via the **PRODUCT** section of the event. Go to **MENU** and locate the item and select **EDIT**. Check: The correct available day has been selected eg Monday or Wednesday. Unlimited is selected (or a stock level applied) A break has been selected. The correct category has been selected. The correct year groups have been selected.

### Q. An item solely created for an event is appearing on my normal menu.

A. Please check that the item in question has the 'Special Event Only' box checked.

Please contact our Support Team if you have any questions 1300 11 66 37 support@quickcliq.com.au